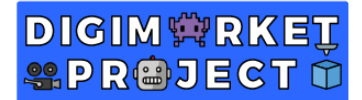

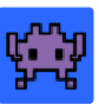

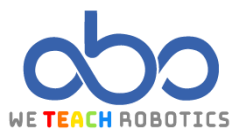

# SECOND ARRAYS EXERCISE

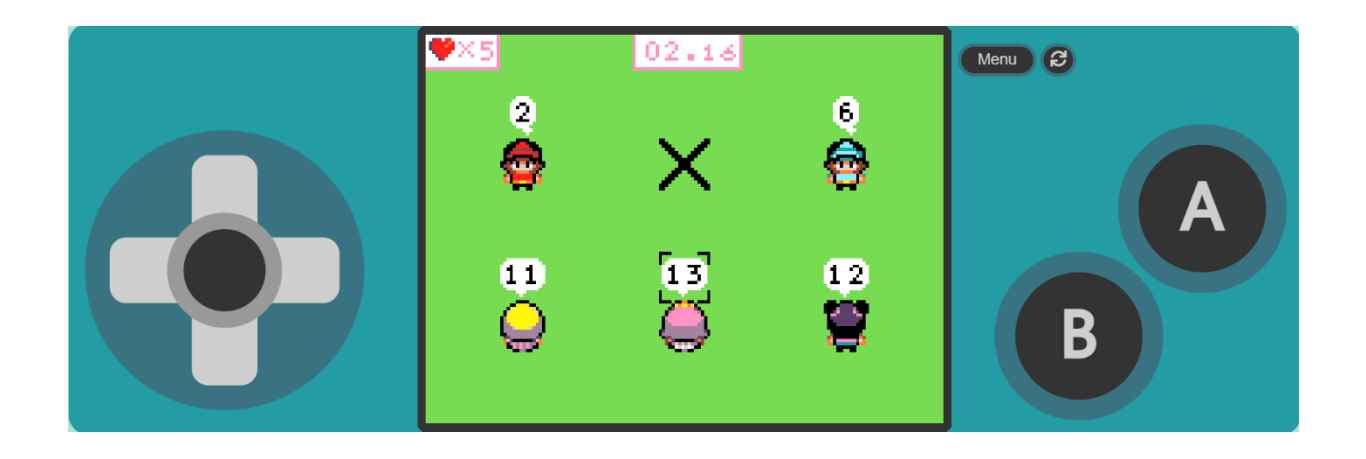

## DESCRIPTION

En este ejercicio crearemos un videojuego educativo de multiplicaciones.

Para ello accederemos a MakeCode Arcade y realizaremos las operaciones necesarias.

# GOALS

- Working with arrays using game control in MakeCode Arcade.
- Working with and understanding variables in MakeCode Arcade.
- Assigning a position to each game element.
- Using mathematical operations to solve problems.
- Converting numerical values to strings.
- Increasing the difficulty.

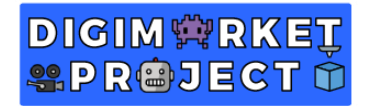

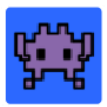

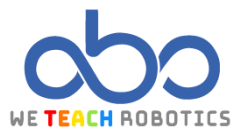

# Programación del juego

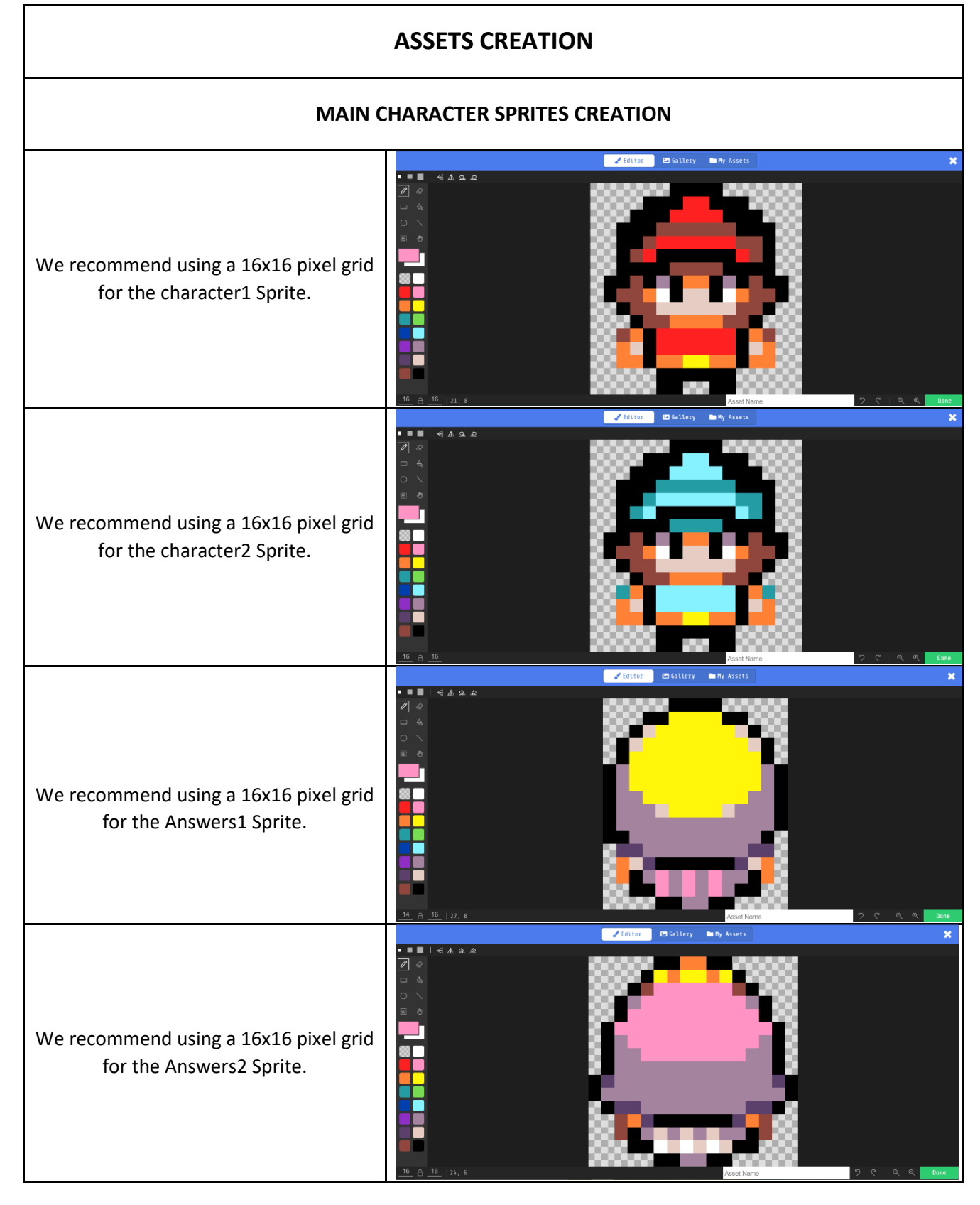

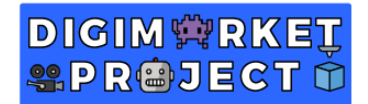

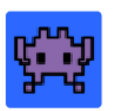

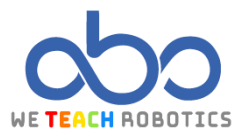

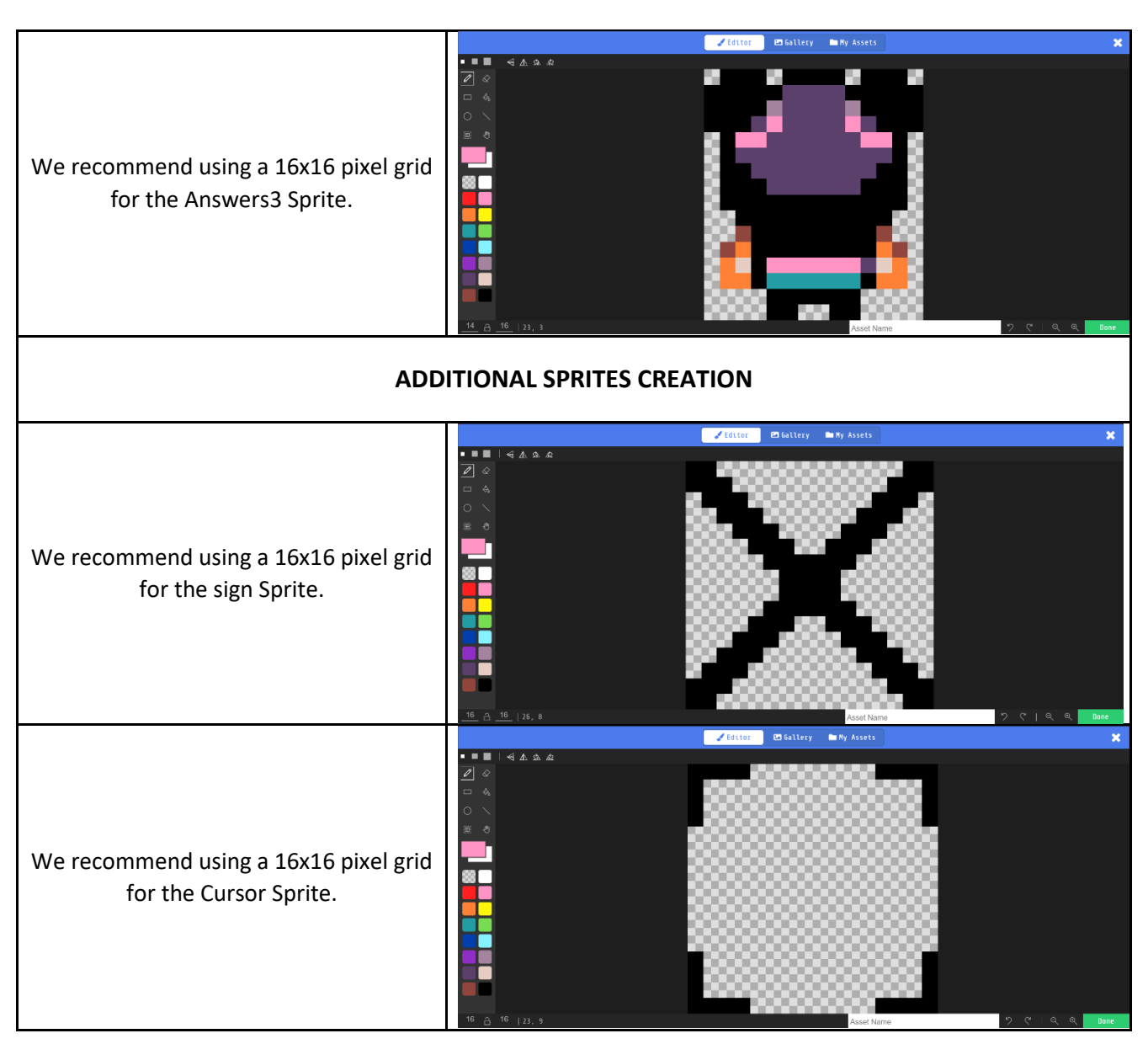

# MAIN PROGRAMMING

## **CREATE ON START**

## **CREATE FUNCTION creationCharacters**

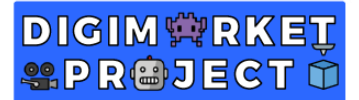

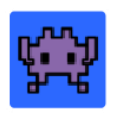

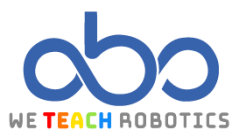

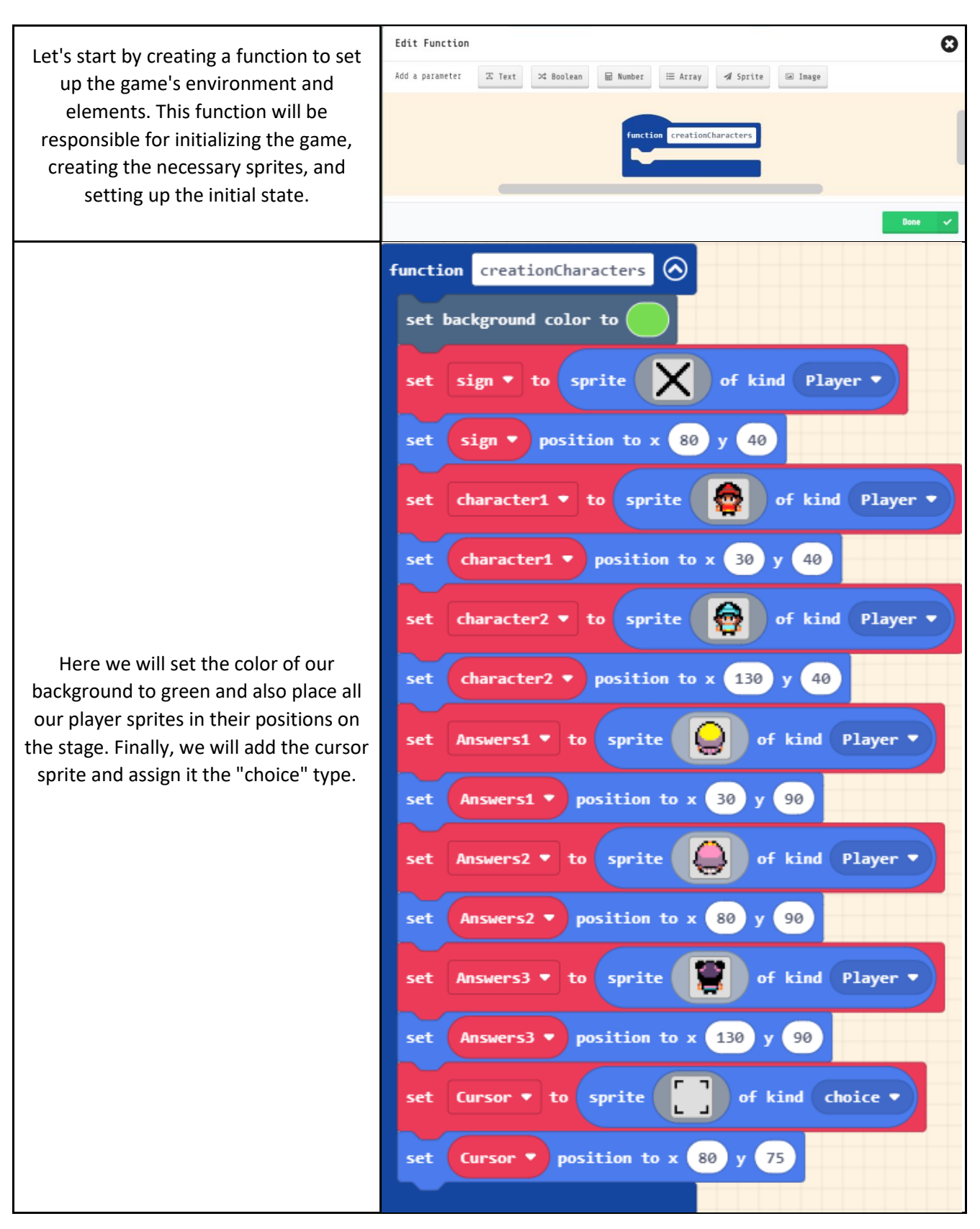

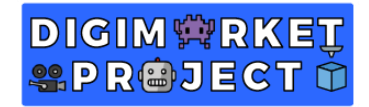

in the arrays later on. The

cursor. The **randomNumbers** variables will hold random values

cursorValue variable will control the

that the player needs to guess the result of multiplying both variables.

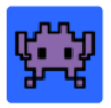

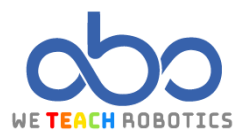

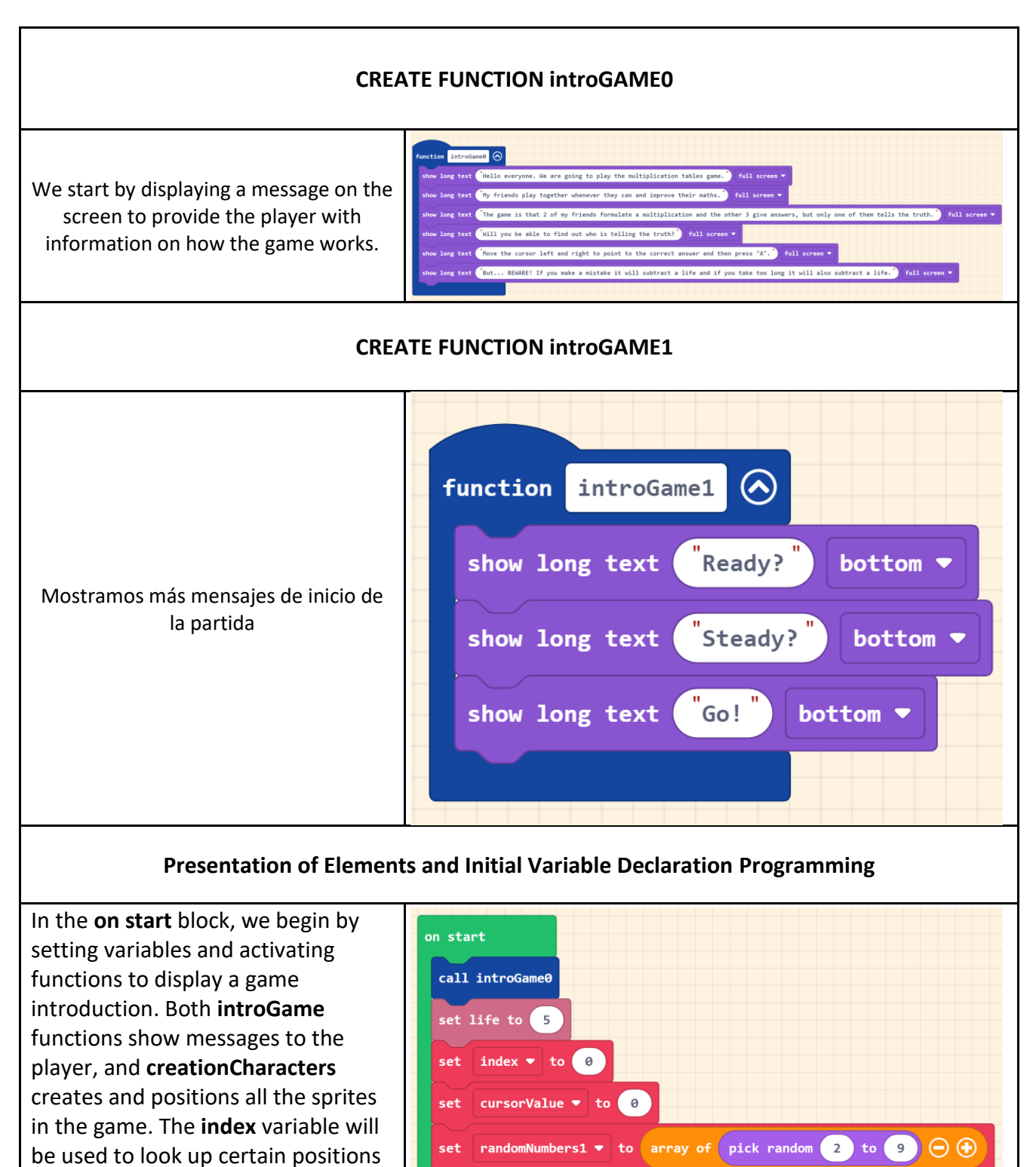

set

call creationCharacters

call introGame1

randomNumbers2 - to array of pick random 2 to 9 - +

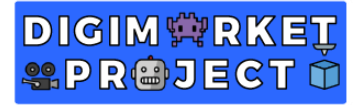

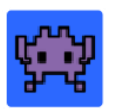

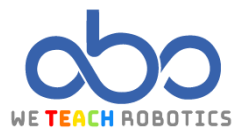

### PROGRAMMING LOOP TO RESET SCREEN FOR EACH ATTEMPT

We will create a loop that runs as long as the player has remaining lives. Inside the loop, we will set certain variables, display a message for the current operation using characters, and start a countdown.

The **advance** variable will be used to check if we have selected a result.

The **mainOperationResult** variable will hold the correct result for the operation that the player needs to guess.

| call intr       | oGame1                                                                                                 |
|-----------------|----------------------------------------------------------------------------------------------------|
| while<br>do set | Ife > • 0<br>advance = to 0                                                                            |
|                 | mainOperationResult • to randomNumbers1 • get value at index • 💌 randomNumbers2 • get value at index • |
|                 | character1 • say convert randombasbers1 • get value at index • to text 📀                               |
| start           | character2 • say convert randomNumbers2 • get value at index • to text ③                               |
|                 |                                                                                                    |
|                 |                                                                                                    |
|                 |                                                                                                    |
|                 |                                                                                                    |

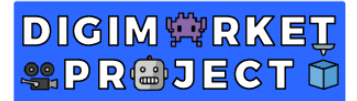

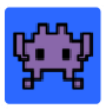

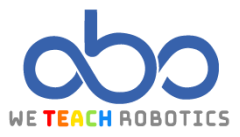

#### **CREATE FUNCTION RANDOMVALUES** We will create the randomValues function with a numeric parameter. This function will generate variations in the answers, adding a certain level of randomness. unction randomValues num 🔿 We will start by generating a randomOption 🔻 to pick random 0 to 3 random value for randomOption. The number of possible values for = 🔻 🔘 ther this variable will determine the num + 🔻 pick random 1 to 5 patterns for the incorrect results. + 🔻 pick random 🚺 to 5 Starting with **randomOption** equal to 0, we will assign values to the er1 🔻 to 🛛 num 🕂 👻 pick random 🚺 to 🌖 wrongAnswer variables. These values will be the parameter value wrongAnswer1 🔻 or 🔻 🛛 num = 🔻 🕻 wrongAnswer2 🔻 plus a random number between 1 + • pick random 1 to 5 and 5. Next, we will use while loops to ensure that the options for the player to choose from do not have any duplicate numbers. 1 - 🔹 pick random 🚺 to 📑 Here's an updated version where we + - pick random 1 to 5 duplicate the set of blocks under the randomOption = 0 condition and 1 to 5 change the values to create another possible result. In this case, we will ) or 🔻 (num) = 🔻 subtract from wrongAnswer1. wrongAnswer2 🔻 to num + 🔻 pick random 1 to 5

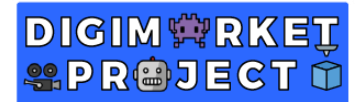

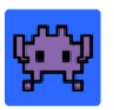

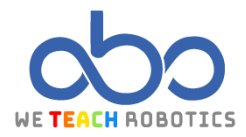

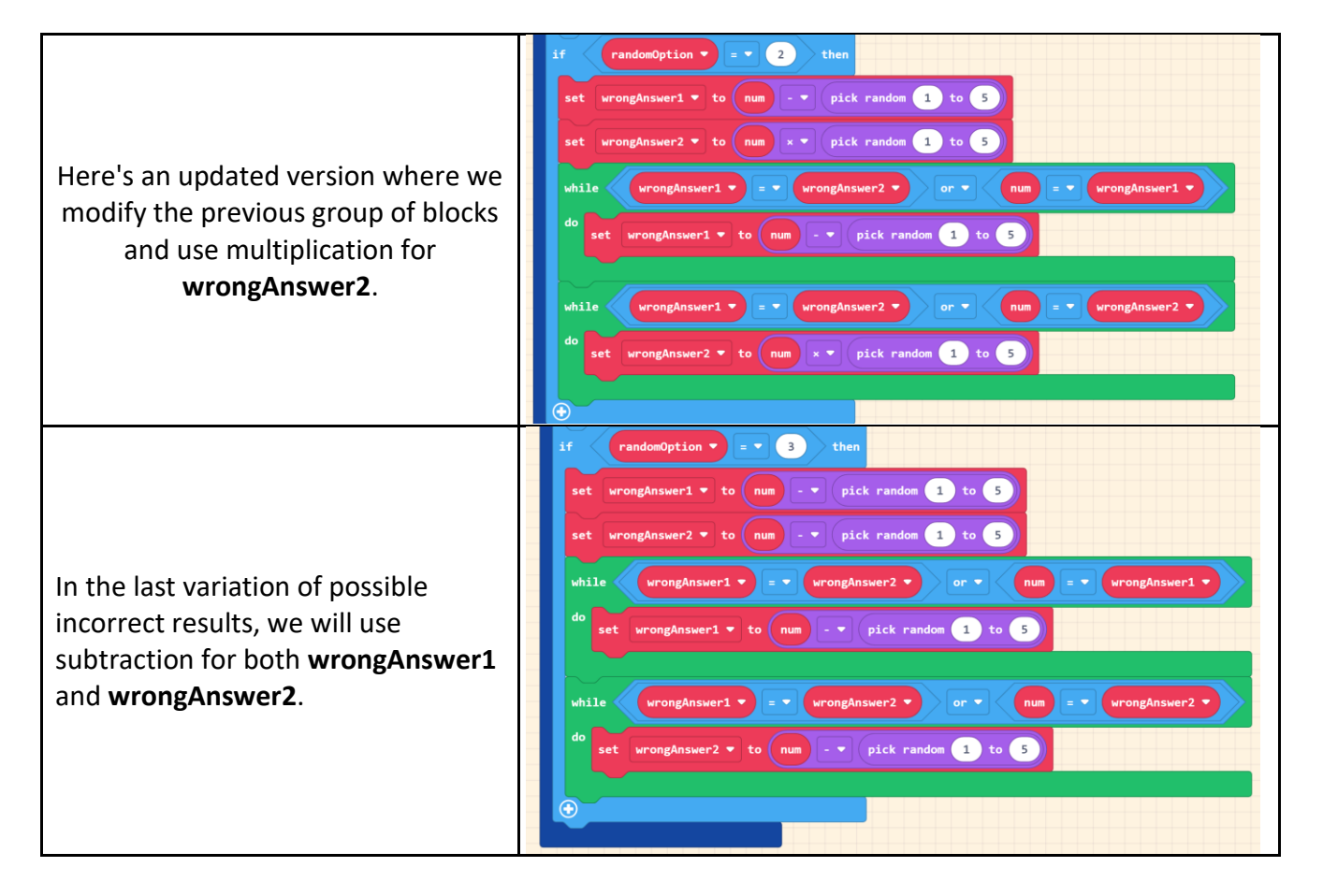

# DIGIM 🛱 RKEŢ SPR®JECT 🛈

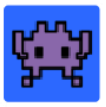

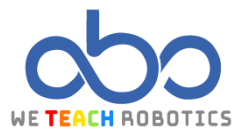

#### **CREATE FUNCTION SHOWANSWER** We will create a function with 3 numerical parameters called shortAnswer. The parameters will contain the results to be chosen by the player. Within this function, we will 0 to length of array list • place the correct result in different ay list 🔹 - 🔹 1 positions, filling the other spaces with incorrect results. usOption1 🔹 📄 or 👻 🤇 We will create an array with the Option 🔻 to pick random 🛛 to 📿 different values entered in the index 🔻 💷 🛛 then parameters. Then, we will create a variable that has a random value between 0 and the size of the **list** array = • 1 t minus one. In this case, that operation results in 2. = 🔻 🛛 🖉 We will use a loop to iterate through all the spaces of the **list** array. We will assign the positions to the variables, which will be displayed later. correctOption To conclude the function, we will $\bigcirc$ list 💌 get value at program certain characters to say the options that the player can choose $\mathbf{ \cdot }$ from. $\bigcirc$ get value at randomOption 🔹 to tex

# DIGIM 🛱 RKEŢ SPR I JECT 🛈

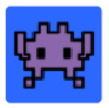

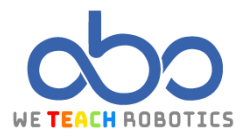

## CREATING MECHANICS FOR CURSOR MOVEMENT AND RESULT SELECTION

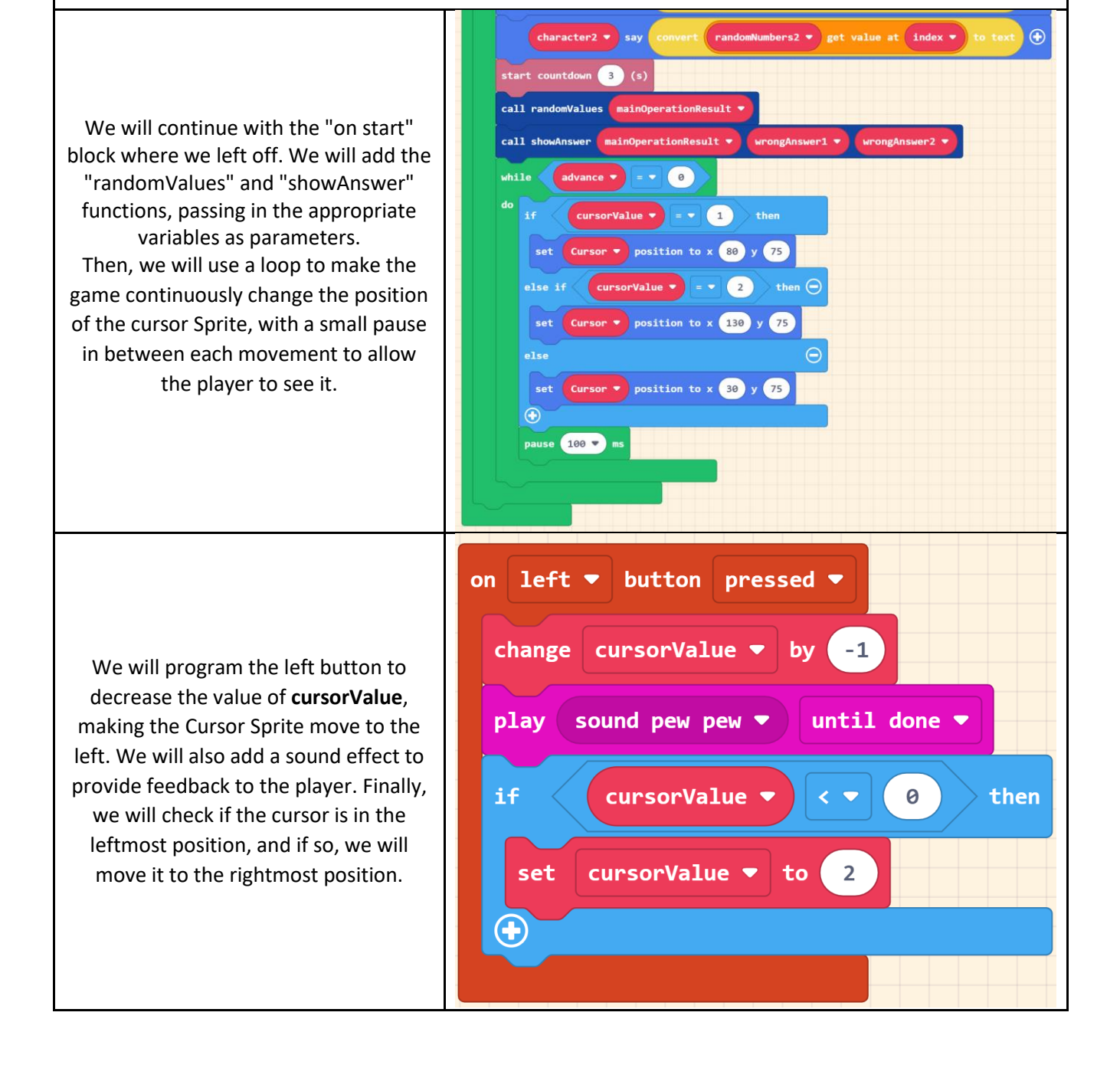

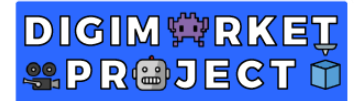

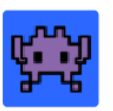

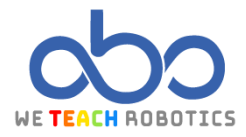

on right **v** button pressed **v** For the right button, we will follow a cursorValue 🔻 by 1 change similar approach as the left button, but with some modifications. We will increase the value of **cursorValue** when sound pew pew 💌 until done 🔻 play the right button is pressed, causing the Cursor Sprite to move to the right. We if cursorValue 💌 2 then will also add a sound effect for feedback. Additionally, we will check if the cursor is in the rightmost position, cursorValue 🔻 set to 0 and if so, we will move it to the leftmost position.  $( \bullet )$ button pressed **T** on Α 🔻 For the A button, we will set the value of advance to 1, indicating that the advance 💌 1 set to player has made a selection. This will trigger the result evaluation. We will also reset the countdown timer to its initial state. start countdown 3 (s)

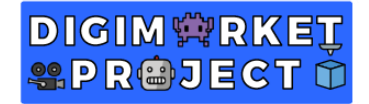

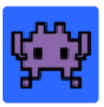

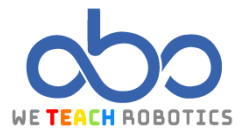

#### **CREATE FUNCTION CHECKANSWER**

We will create the **checkAnswer** function where we will check if the position of the cursor matches the correct answer option. If the correct option is chosen, we will increase the score, play a sound to indicate a correct result, and display a message congratulating the player. In case of an incorrect answer, the programming will be similar, but with messages indicating that the answer is incorrect and the player loses a life instead of gaining points.

| nction checkAnswer                        |                              |                              |               |          |
|-------------------------------------------|------------------------------|------------------------------|---------------|----------|
| if cursorValue 🔹 = 👻 correctOption        | then                         |                              |               |          |
| change score by 1                         |                              |                              |               |          |
| play sound jump up 🔹 until done 💌         |                              |                              |               |          |
| show long text Very good, correct answer  | bottom •                     |                              |               |          |
| else                                      | Θ                            |                              |               |          |
| change life by -1                         |                              |                              |               |          |
| play sound power down 🔹 until done 👻      |                              |                              |               |          |
| show long text join "Don't be discouraged | , the correct answer is: 🔪 😋 | onvert mainOperationResult - | to text 🕤 🕀 🚺 | oottom 🔻 |
| <b>3</b>                                  |                              |                              |               |          |
|                                           |                              |                              |               |          |
|                                           |                              |                              |               |          |
|                                           |                              |                              |               |          |

## **NEW OPERATION MECHANICS**

We will go back to the end of the on start block. We will call the checkAnswer function. Since we have exited the while loop where advance = 0, we will reset this value to enter the loop again. We will add random values to randomNumbers to start the next round, and increase the value of index by 1 to progress in the corresponding arrays.

| call | checkAnswer                  |                         |
|------|------------------------------|-------------------------|
| set  | advance 🔻 to 🛛               |                         |
|      | randomNumbers1 - add value   | pick random 2 to 9 to e |
|      | randomNumbers2 🔻 add value ( | pick random 2 to 9 to e |
| chan | ge index 🔻 by 1              |                         |

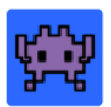

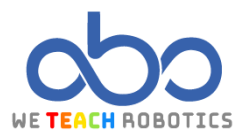

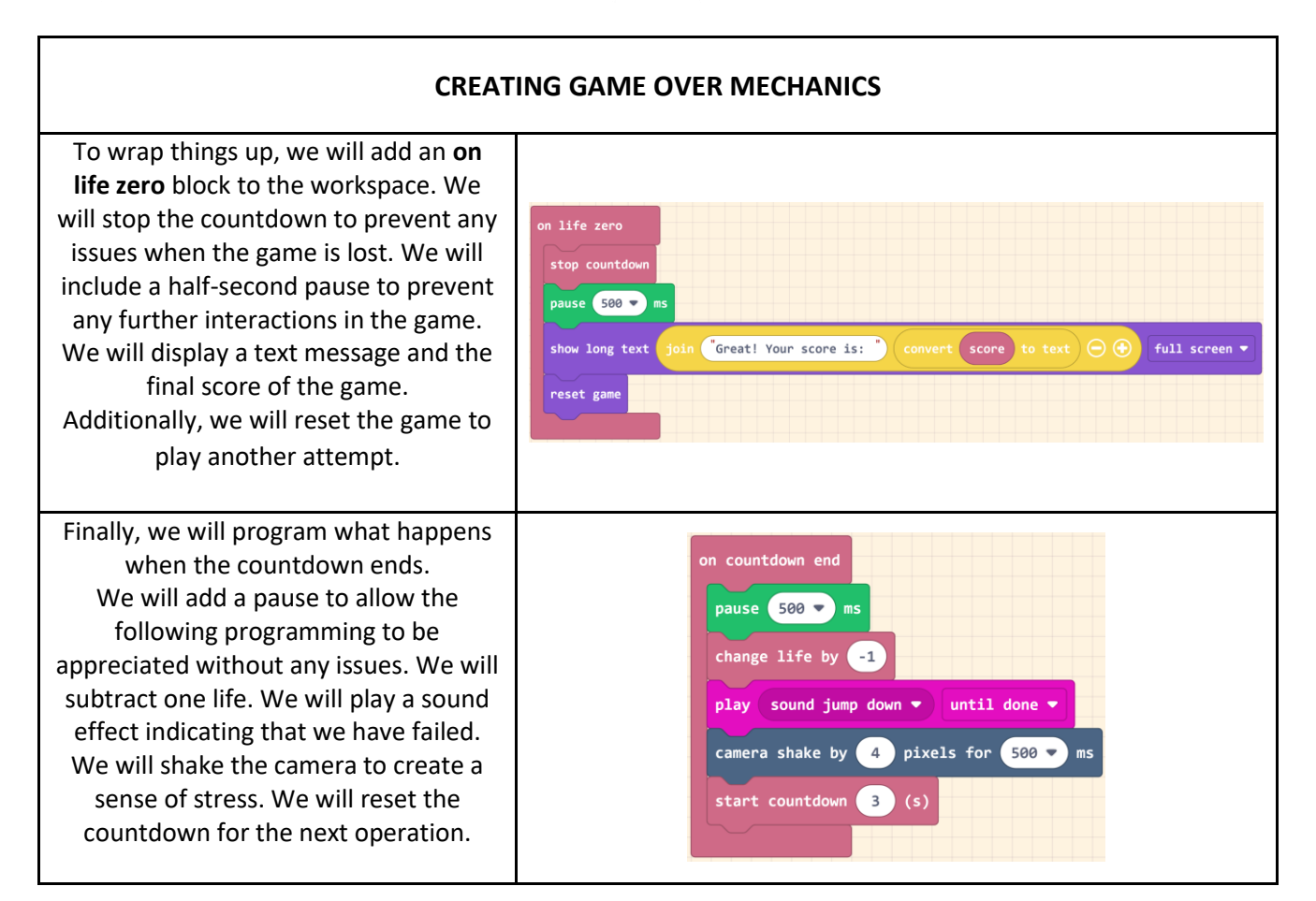

With this programming, our player will have to choose the correct result of the multiplication presented in the game. The position of the correct option will vary, and the patterns of incorrect results appearing will also change. We need to stay sharp to quickly identify the right choice since we only have 3 seconds to select the correct solution.

Now, it's your turn to customize and add content. Here's ours to inspire you a bit:

https://makecode.com/\_VpfYb7gs1b2s

DIGIM**<sup>©</sup>RKEŢ S**PR©JECT Û